# BAB III METODE PENELITIAN

Penelitian ini merupakan perancangan sistem notifikasi dari the dedu melalui bot telegram untuk memberitahukan administrator dan mengawasi informasi serta kendala yang dialami beberapa komputer yang ada di lingkungan RSUD Margono.

#### 3.1 Pengumpulan Data

Mengumpulkan berbagai informasi yang diperoleh sebagai bahan acuan dan penunjang dalam merancang sistem monitoring jaringan di RSUD Margono Purwokerto. Pada tahap ini, peneliti membagi menjadi beberapa tahap, yaitu :

- 1. Studi Pustaka, mengumpulkan berbagai teori-teori yang terkait dengan penelitian sebagai pedoman yang terkumpul dari beberapa buku dan jurnal.
- 2. Observasi, melakukan pengamatan mengenai objek-objek secara langsung untuk mengetahui informasi untuk merancang sistem.
- Wawancara, mengumpulkan informasi tentang objek penelitian dengan bertanya langsung dengan pihak terkait yaitu staff IT dan staff asset RSUD Margono Purwokerto.

#### 3.2 Analisa

Tahap analisa ini dilakukan analisa kebutuhan untuk melakukan penelitian sebagai pendukung dalam perancangan monitoring jaringan.menggunakan the Dude, diantaranya spesifikasi kebutuhan perangkat lunak dan spesifikasi kebutuhan perangkat keras.

Perangkat keras :

- 1. Mikrotik 750 GR3 : sebagai routerOS dan perangkat dalam mengatur aktivitas jaringan.
- 2. Laptop ASUS : digunakan untuk konfigurasi jaringan dan sebagai the dude client.

3. Kabel LAN : untuk menghubungkan perangkat yang satu dengan perangkat lainnya dalam jaringan

Perangkat lunak :

- 1. Winbox : perangkat lunak untuk konfigurasi mikrotik.
- 2. The Dude : perangkat lunak untuk monitoring jaringan.

#### 3.3 Desain

Desain merupakan tahap berikutnya setelah analisa. Desain memberikan prosedur untuk mengetahui informasi yang diperlukan dalam melakukan riset penelitian.

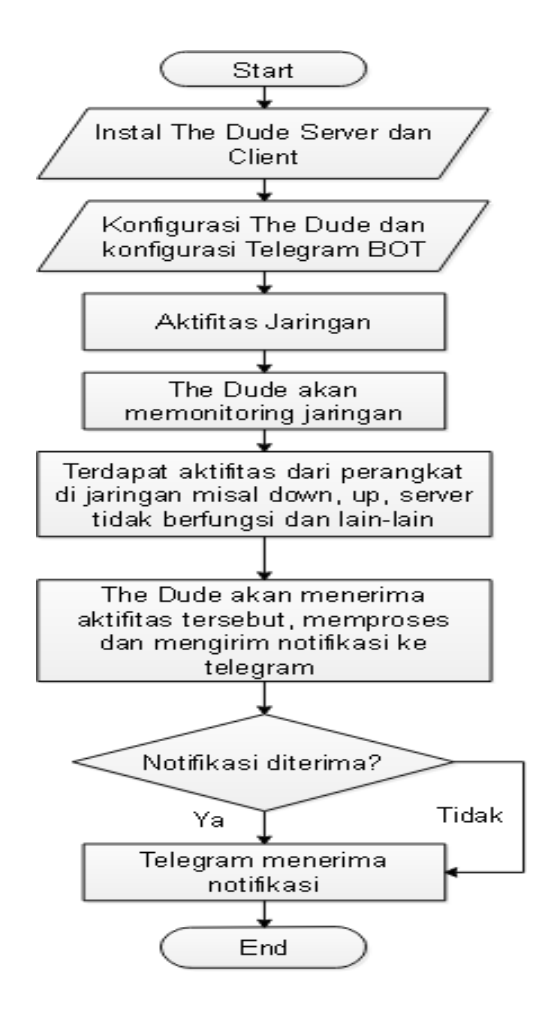

Gambar 3.1 Diagram monitoring jaringan

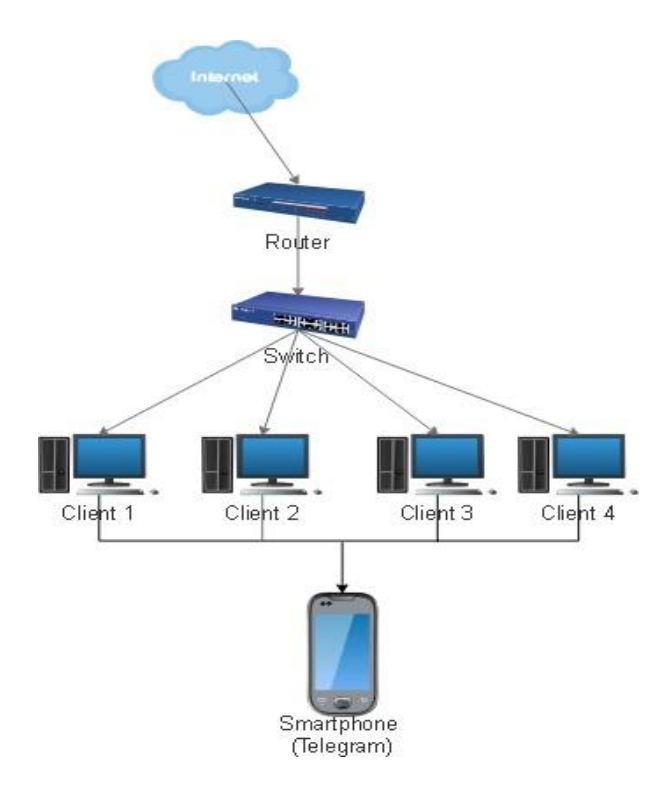

## Gambar 3.2 Topologi jaringan

Desain sistem jaringan berupa arsitektur jaringan yang menjelaskan mengenai topologi jaringan serta gambaran mengenai sistem jaringan yang digunakan.

#### 3.4 Implementasi

Berikut ini tahapan implemetasi notifikasi bot telegram pada monitoring jaringan menggunakan the Dude.

#### 3.4.1 Konfigurasi Interface Mikrotik

Tahap ini dilakukan konfigurasi pada Mikrotik menggunakan aplikasi winbox, yaitu *interface* lokal agar terhubung dengan *server* Mikrotik dan *interface* internet agar dapat terhubung dengan koneksi internet. Untuk konfigurasi mikrotik dilakukan mengunakan winbox seperti gambar 3.3.

| 0               |          |               | WinBox (64               | 4bit) v3.36 (Addr | resses)      | -               | - 🗆 🗙        |
|-----------------|----------|---------------|--------------------------|-------------------|--------------|-----------------|--------------|
| File Tools      |          |               |                          |                   |              |                 |              |
| Connect To:     | 08:00:1  | 27:00:8A:7B   |                          |                   |              | 🗸 Keep F        | assword      |
| Login:          | admin    |               |                          |                   |              | 🗌 Open I        | n New Window |
| Password:       | *****    |               |                          |                   |              | 🗸 Auto R        | econnect     |
|                 | Add/     | Set           |                          | Conn              | ect To RoMON | Connect         |              |
| Managed Ne      | eighbors |               |                          |                   |              | Cind            |              |
| J Hellesh       |          |               |                          |                   |              | Fino            |              |
| MAU Address     | 70       | IP Address    | Identity<br>Million Till | Version           | Board        | Uptime 00.01.10 | <b></b>      |
| 08:00:27:00:8A: | 7B       | 192.168.0.100 | MikroTik                 | 6.49.6 (stable)   | x86          | 00:01:19        |              |
| 2 items         |          |               |                          |                   |              |                 |              |

Gambar 3.3 Tampilan winbox

Jalankan aplikasi winbox, kemudian login dengan mac address atau ip address yang ada. Masukkan nama user dan password, kemudian klik tombol Connect.

1. Interface Lokal

Konfigurasi *Interface* local yang dilakukan pada Mikrotik melalui menu Ip kemudian pilih menu address. Untuk menambahkan ip address klik tanda "+". Kemudian masukan data address, network, dan *interface*, dapat dilihat pada gambar 3.4.

| New Address              |         |
|--------------------------|---------|
| Address: 192.168.30.1/24 | OK      |
| Network: 192.168.30.0    | Cancel  |
| Interface: ether2        | Apply   |
|                          | Disable |
|                          | Comment |
|                          | Сору    |
|                          | Remove  |
| enabled                  |         |

Gambar 3.4 Interface lokal

#### 2. *Interface* Internet

Konfigurasi interface yang dilakukan oleh nikrotik untuk mendapatkan ip address dari ISP (*Internet Service Provider*), dapat dilihat pada gambar 3.5.

| DHCP CI | ient <ether1></ether1> |           |        |           |         |
|---------|------------------------|-----------|--------|-----------|---------|
| DHCP    | Advanced               | Status    |        |           | OK      |
|         | Interface:             | ether1    |        | ₹         | Cancel  |
|         | 6                      | 🗾 Use Pee | er DNS |           | Apply   |
|         | [                      | 🖌 Use Pee | er NTP |           | Disable |
| Add Def | ault Route: [          | yes       |        | ₹         | Comment |
|         |                        |           |        |           | Сору    |
|         |                        |           |        |           | Remove  |
|         |                        |           |        |           | Release |
|         |                        |           |        |           | Renew   |
|         |                        |           |        |           |         |
| enabled |                        |           | Statu  | is: bound |         |

Gambar 3.5 Interface Internet

Setelah melalui konfigurasi interface pada mikrotik router selesai maka diperoleh dua ip address yaitu 192.168.30.1 sebagai ip address local dan 192.168.0.100 sebagai ip address internet.

| Add   | Address List       |              |             |  |  |  |  |  |
|-------|--------------------|--------------|-------------|--|--|--|--|--|
| ÷     | - 🖌 🗶 🝸            |              | Find        |  |  |  |  |  |
|       | Address 🗸          | Network      | Interface 💌 |  |  |  |  |  |
| D     | + 192.168.0.100/24 | 192.168.0.0  | ether1      |  |  |  |  |  |
|       | ÷ 192.168.30.1/24  | 192.168.30.0 | ether2      |  |  |  |  |  |
| •     |                    |              |             |  |  |  |  |  |
| 2 ite | ms (1 selected)    |              |             |  |  |  |  |  |

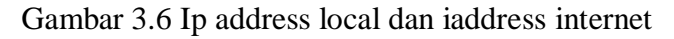

3. Instalasi The Dude

Langkah selanjutnya adalah melakukan instalasi *the Dude* sebagai aplikasi untuk monitoring perangkat yang terhubung dengan jaringan. *The Dude* terdiri dari dua, yakni *The Dude Server* dan *The Dude Client*. *The Dude server* merupakan sebuah program yang diinstal di mikrotik.Untuk menambahkan *the dude server* dapat dilakukan dengan menambahkan file *The Dude server* atau file dude.npk melalui menu file pada menu winbox, dapat dilihat pada gambar 3.7.

| File List                     |                   |            | [                    | ⊐ × |
|-------------------------------|-------------------|------------|----------------------|-----|
| File Cloud Backup             |                   |            |                      |     |
| 🖃 🍸 🖹 🖹 Backup Res            | store Upload      |            | Find                 |     |
| File Name 🔨                   | Туре              | Size       | Creation Time        | •   |
| 📔 dude                        | directory         |            | Aug/28/2022 18:46:01 | +   |
| 🖾 dude/dude.db                | .db file          | 172.0 KiB  | Aug/28/2022 19:25:17 |     |
| 🖾 dude/dude.db-shm            | .db-shm file      | 32.0 KiB   | Aug/28/2022 19:30:28 |     |
| 🖾 dude/dude.db-wal            | .db-wal file      | 4047.6 KiB | Aug/28/2022 19:30:28 |     |
| dude/files                    | directory         |            | Aug/28/2022 18:46:01 |     |
| 🛅 dude/files/default          | directory         |            | Apr/07/2022 17:53:10 |     |
| 🖾 dude/files/default/Vera.ttf | .ttf file         | 64.4 KiB   | Apr/07/2022 17:53:10 |     |
| 🖾 dude/files/default/VeraM    | .ttf file         | 48.1 KiB   | Apr/07/2022 17:53:10 |     |
| 🖾 dude/files/default/certific | .pem file         | 3406 B     | Apr/07/2022 17:53:10 |     |
| 🖾 dude/files/default/done     | .wav file         | 9.8 KiB    | Apr/07/2022 17:53:10 |     |
| 🛅 dude/files/default/images   | directory         |            | Apr/07/2022 17:53:10 |     |
| 🖾 dude/files/default/ima      | .svg file         | 5.7 KiB    | Apr/07/2022 17:53:10 |     |
| 🖾 dude/files/default/ima      | .svg file         | 6.1 KiB    | Apr/07/2022 17:53:10 |     |
| 🖾 dude/files/default/ima      | .svg file         | 4548 B     | Apr/07/2022 17:53:10 |     |
| 🖾 dude/files/default/ima      | .svg file         | 3955 B     | Apr/07/2022 17:53:10 |     |
| 🖾 dude/files/default/ima      | .svg file         | 12.5 KiB   | Apr/07/2022 17:53:10 |     |
| 🖾 dude/files/default/ima      | .svg file         | 7.4 KiB    | Apr/07/2022 17:53:10 |     |
| 🖾 dude/files/default/ima      | .svg file         | 31.1 KiB   | Apr/07/2022 17:53:10 |     |
| 🖾 dude/files/default/ima      | .svg file         | 7.3 KiB    | Apr/07/2022 17:53:10 |     |
|                               | ( 004 0 M/D       | 0070 D     |                      |     |
| 153 items 46.5 MiB            | or 984.3 MIB used | 3          | 15% liee             |     |

Gambar 3.7 File the dude server

Aktifkan the dude server melalui menu Dude kemudian pilih Setting. Tandai centang pada Enabled, seperti pada gambar 3.8.

| OK     |
|--------|
| Cancel |
| Apply  |
|        |

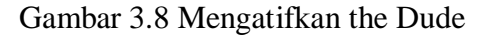

#### 3.4.2 Konfigurasi The Dude Client

1. The Dude Client

*The Dude client* merupakan aplikasi yang dipasang di komputer desktop yang digunakan untuk mengatur dan mengelola sistem jaringan yang berasal dari The Dude *server*. Berikut tampilan login pada the dude client dapat dilihat pada gambar 3.9.

| ۲                           | not connected - The Dude 6.49.6 – 🗖 💌                                                                                                    |
|-----------------------------|----------------------------------------------------------------------------------------------------|
| Preferences     Help        | Mikrotik Routers and Wireless -> <u>www</u>                                                                                                    |
| C Preferences Hep           | Server:     192.168.43.1     Connect       Port:     8231     Save       User Name:     admin     Remove       Password:     ******     ************************************ |
| Client: rx 0 bps / tx 0 bps | timeout                                                                                                    |

Gambar 3.9 Tampilan Login the Dude Client

2. Pemetaan Jaringan The Dude

Tahap ini akan dipetakan seluruh perangkat yang terhubung dengan jaringan di RSUD Margono menggunakan The Dude client. The Dude server akan diremote menggunakan the Dude client menggunakan graphical interface. Pemetaan jaringan dilakukan dengan menggunakan menu *discover* yang terdapat pada aplikasi The Dude *client* dengan melakukan scan pada jaringan, seperti yang terlihar pada gambar 3.10.

| 0                      | Device Discovery                                        | ×        |
|------------------------|---------------------------------------------------------|----------|
| General Services De    | vice Types Advanced                                     | Discover |
|                        | Enter subnet number you want to scan for devices        | Cancel   |
| Scan Network           | s: 192.168.30.0/24 🗢                                    |          |
| Ager                   | nt: default 🗾 💿                                         |          |
| 🔲 Add Networks To Au   | uto Scan                                                |          |
| Black Li:              | st:                                                     |          |
| Device Name Preferenc  | e: DNS, SNMP, NETBIOS, IP                               |          |
| Discovery Mod          | e: 💿 fast (scan by ping) 🔿 reliable (scan each service) |          |
| Recursive Hop          | s: 0 v<br>0 v<br>0 v v v v v v v v v v v v v v v        |          |
| 🔲 Layout Map After Di: | scovery Complete                                        |          |
|                        |                                                         |          |
|                        |                                                         |          |
| l                      |                                                         |          |

Gambar 3.10 Discover jaringan pada the Dude client

Dari hasil *scanning* yang dilakukan oleh aplikasi The dude *client* dengan *ip gateway* 192.168.30.0/24 dapat diperoleh beberapa perangkat yang terhubung dengan jaringan RSUD Margono. The Dude *client* akan melakukan scanning otomatis secara berkala untuk dapat mengetahui perangkat baru yang terhubung ke jaringan sehingga tampilan perangkat pada The Dude *client* tersebut dapat bertambah. Apabila berwarna hijau mengindikasikan bahwa perangkat dalam keadaan aktif dan dalam kondisi up sedangkan berwarna merah jika perangkat dalam keadaan tidak aktif dan dalam kondisi down. Dapat dilihat pada gambar 3.11.

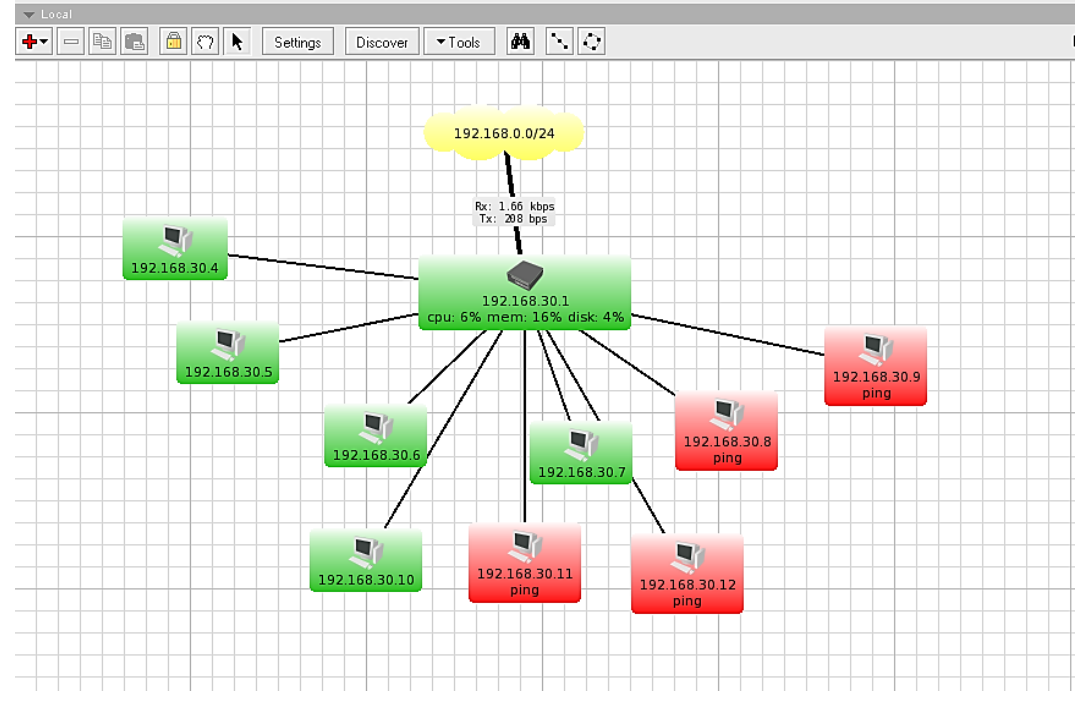

Gambar 3.11 Pemetaan jaringan

### 3.4.3 Konfigurasi The Dude - Telegram

l. Bot Telegram

Dalam proses pembuatan bot telegram pada *smartphone* sudah terinstall aplikasi telegram. Pembuatan bot telegram dibuat dalam BotFather, pada aplikasi telegram dilakukan dengan melakukan pencarian akun dengan kata kunci BotFather.

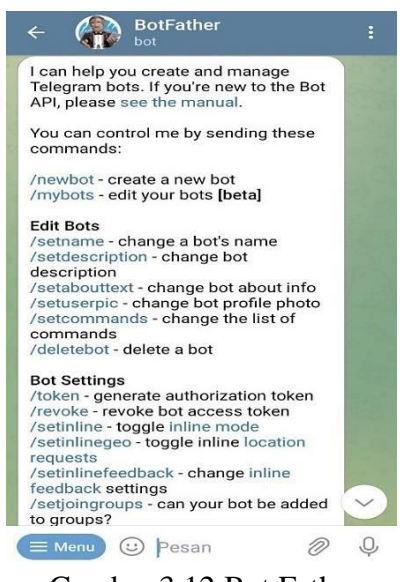

Gambar 3.12 Bot Father

Langkah-langkah dalam pembuatan bot telegram adalah sebagai berikut :

- a. Lakukan chat dengan akun BotFather dengan cara klik akun tersebut, lalu klik start dan dan ketik /newbot. Perintah /newbot digunakan untuk pembutan bot baru. Buatlah nama bot baru yang diakhiri dengan kata "bot". (misal : margono\_dude\_bot)
- b. Setelah nama deverifikasi dan tidak ada duplikasi nama maka bot berhasil di buat. Kemudian akan muncul informasi mengenai HTTP API token seperti pada gambar 3.13.

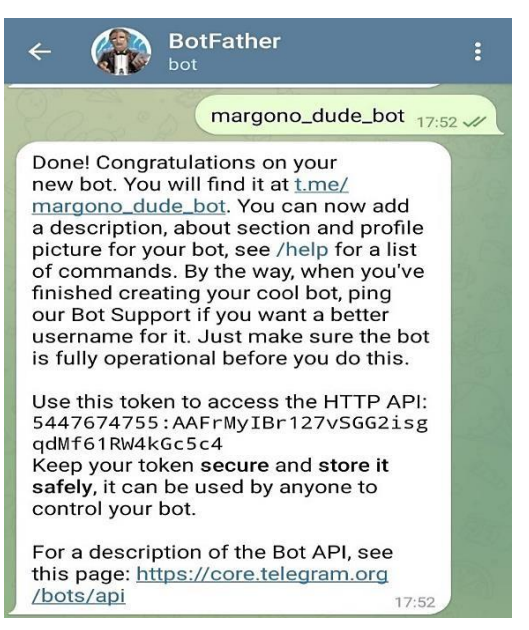

Gambar 3.13 API Token Bot Telegram

- c. Setelah bot berhasil dibuat, search bot pada kolom search dengan format@namabot. Jika bot di temukan klik start atau ketik /start pada kolom chat.
- d. Masukan bot kedalam grup yang akan dijadikan grup notifikasi.
- e. Lakukan chat ke dalam grup hal ini di perlukan untuk memunculkan Chat ID. Kerena bot telegram bekerja dengan mengirimkan chat ke grup dengan mngenali Chat ID grup.

https://api.telegram.org/bot(bot\_http\_api\_token)/getUpdates

🕙 https://api.telegram.org/bot5447 🗙 ightarrow C 🔒 api.telegram.org/bot5447674755:AAFrM... 🖄 🟠 : æ \* {"ok":true,"result":[{"update\_id":259446638,
 "message":{"message\_id":45,"from":{"id":5139423619,"is\_bot":false,"first\_name":"Sunu
Wardono","language\_code":"id"},"chat":{"id":5139423619,"first\_name":"Sunu
Wardono","type":"private"},"date":1662619687,"text":"Test"}}]}

Gambar 3.14 Rincian chat yang dikirim ke grup

Bot telegram mempunyai API yang bebas digunakan, API ini juga dapat digunakan oleh the dude sebagai perantara notifikasi.

2. Notifikasi Telegram pada the Dude

Langkah selanjutnya adalah mengintregrasikan The Dude dan Telegram dengan cara melakukan pembuatan script notifikasi menggunakan API Token Bot Telegram. Langkah yang dilakukan adalah dengan mengkonfigurasi Notifikasi The Dude untuk notifikasi telegram, caranya klik tab Notification pada side bar The Dude, kemudian klik add, isikan script sesuai pada gambar. Format script diatas adalah lokasi dari web browser dan kemudian diikuti URL. format URL dapat dilihat di bawah

# https://api.telegram.org/bot(http\_api\_token/sendmessage?chat\_id=(chat\_id)&t ext=(teks\_notifikasi)

Teks pada URL Telegram API dapat dicustom menggunakan vaiabel yang ada pada The Dude. The Dude sendiri mempunyai banyak variabel dengan fungsinya masing-masing pada script diatas variabel yang digunakan adalah

[TimeAndDate] digunakan untuk menamikan waktu dan tanggal.

[Device.Name] name dari devicce

[Service.Status] staus up/down

[Service.ProblemDescription] kondisi ok/timeout

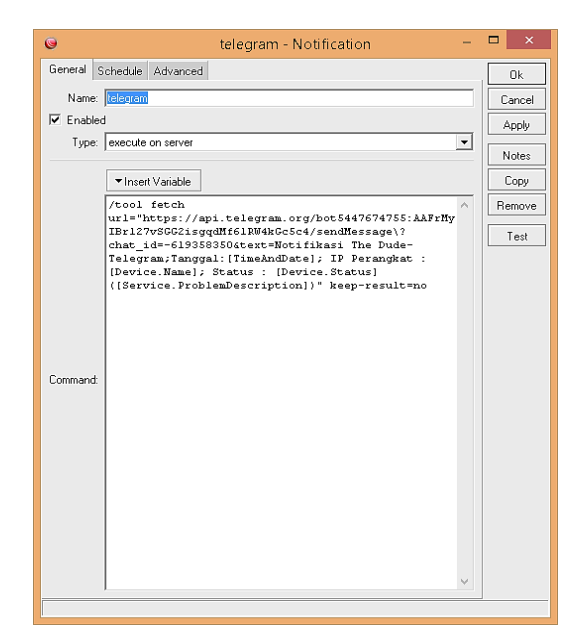

Gambar 3.15 Script notifikasi telegram

Langkah terakhir yang harus dilakukan adalah mengaktifkan notifikasi pada perangkat. Perangkat yang dimonitor pada *The Dude* akan dicek secara rutin dengan menggunakan servicenya. *The Dude* mengirimkan notifikasi bila terjadi perubahan pada service yang ada pada *device*. Untuk mengaktifkan notifikasi padaperangkat dilakukan dengan cara mengklik menu Services. Kemudian klik kanan pada perangakat yang akan diberi notifikasi telegram dan pilih Setting seperti gambar

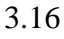

| Itel       Itel       Tele       RouteOS       Types       Mage       Statu:       all         Chats       Itele       Res       Statu:       all       Statu:       all         Fries       Fries       Fries       Statu:       all       Notes       Notes                                                                                                    | Ma An eeu Ko Ci Setting:                                                                                                    | -                                        |         |                |           |             |                     |             |       |               |       |
|----------------------------------------------------------------------------------------------------|----------------------------------------------------------------------------------------------------|------------------------------------------|---------|----------------|-----------|-------------|---------------------|-------------|-------|---------------|-------|
| Index       Image: Colored Status: Colored Status: Col              |                                                                                                    | Lis                                      | t Tre   | e RouterOS     | Types Ma  | c Mappings  |                     |             |       |               |       |
| Draft     Draft     Statu:     all       Device     Fine     Addresser     Map:     Statu:     all       Present     Name     Addresser     Map:     Statu:     all       Present     132:168:30.1     122:168:30.1     CadmutCerp 7: Prove     Round S     Local     Notes       Units     and     Statu:     Statu:     all     Notes       Units     and     Statu:     Statu:     all       Units     and     Addresser     Map:     Statu:     Notes       Units     and     Statu:     Statu:     Notes     Notes       Units     and     Statu:     Statu:     Notes     Notes       Units     and     Statu:     Statu:     Notes       Notes     Notes     Statu:     Statu:     Notes       Notes     Notes     Statu:     Statu:     Notes       Notes     Notes     Statu:     Statu:     Notes       Notes     Notes     Statu:     Statu:     Notes       Notes     Notes     Notes     Statu:     Notes       Notes     Notes     Notes     Notes     Notes       Notes     Notes     Notes     Statu:     Notes <td>ntents 🗸</td> <td></td> <td>-</td> <td></td> <td></td> <td></td> <td></td> <td></td> <td></td> <td></td> <td></td>                                                                                                    | ntents 🗸                                                                                                    |                                          | -       |                |           |             |                     |             |       |               |       |
| Instructions     Instructions     I                                                                                                    | Lharts                                                                                                    | - *                                      | • •     | 🖷 🖪 🖌          | * × ć     | - 🙌 🗁       | CSV                 |             |       | Status: al    | 1     |
| Frequence       192168.30.1       192168.30.1       192168.30.1       192168.30.1       192168.30.1       192168.30.1       192168.30.1       192168.30.1       192168.30.1       192168.30.1       192168.30.1       192168.30.1       192168.30.1       192168.30.1       192168.30.1       192168.30.1       192168.30.1       192168.30.1       192168.30.1       192168.30.1       192168.30.1       192168.30.1       192168.30.1       192168.30.1       192168.30.1       192168.30.1       192168.30.1       192168.30.1       192168.30.1       192168.30.1       192168.30.1       192168.30.1       192168.30.1       192168.30.1       192168.30.1       192168.30.1       192168.30.1       192168.30.1       192168.30.1       192168.30.1       192168.30.1       192168.30.1       192168.30.1       192168.30.1       192168.30.1       192168.30.1       192168.30.1       192168.30.1       192168.30.1       192168.30.1       192168.30.1       192168.30.1       192168.30.1       192168.30.1       192168.30.1       192168.30.1       192168.30.1       192168.30.1       192168.30.1       192168.30.1       192168.30.1       192168.30.1       192168.30.1       192168.30.1       192168.30.1       192168.30.1       192168.30.1       192168.30.1       192168.30.1       192168.30.1       192168.30.1       192168.30.1       192168.30.1       192168.30.1                                                                                                    | Devices                                                                                                    |                                          | Na      | me             | Addresse  | s /         | MAC                 | Tune        | Mans  | Services Down | Notes |
| Histor     4     VEROXCORPCIOR.     Sone Device     Local       Local     initian     5     VEROXCORPCIOR.     Sone Device     Local       Network Mage     Image: Sone On Mage     16     CadmuConpOll (2955) Sone Device     Local     ping       Local     Image: Sone On Mage     16     CadmuConpOll (2955) Sone Device     Local     ping       Local     Image: Sone On Mage     16     CadmuConpOll (2955) Sone Device     Local     ping       Local     Image: Sone On Mage     16     Sone Device     Local     ping       Network Mage     Image: Sone Device     Local     ping     Image: Sone Device     Local       Network Mage     Image: Sone Device     Local     ping     Image: Sone Device     Local       Network Sone     Image: Sone Device     Local     ping     Image: Sone Device     Local       Pote     Add     11     XEROXCORPD.00.0.     Sone Device     Local       Potes     Image: Sone Device     Local     ping     Image: Sone Device     Local       Potes     Image: Sone Device     Local     ping     Image: Sone Device     Local       Potes     Image: Sone Device     Local     ping     Image: Sone Device     Local       Potes     Image: Sone De                                                                                                    | Functions                                                                                                    | - F                                      | 19      | 2.168.30.1     | 192,168.3 | 30.1.192.16 | CadmusComp:7F:97:   | RouterOS    | Local |               |       |
| Links     Fore     Device Settings     5     XER0XC0PP:00.0.     Some Device     Local     ping       Modes     Helwork Mage     Image: Strate Strate Strat                                                                                              | History Actions                                                                                                    | i i i                                    |         |                |           | 7.4         | XER0XCORP0:00.0     | Some Device | Local |               |       |
| Log     6     CadmuCorpOT.12655     Sone Device     Local     ping       Network Mage     7     XEROXCORPD.00.0.     Sone Device     Local     ping       Local     Intervention     8     XEROXCORPD.00.0.     Sone Device     Local     ping       Networka     Modications     9     XEROXCORPD.00.0.     Sone Device     Local     ping       Pareta     9     XEROXCORPD.00.0.     Sone Device     Local     ping       Pareta     9     XEROXCORPD.00.0.     Sone Device     Local     ping       Pareta     9     XEROXCORPD.00.0.     Sone Device     Local     ping       Pareta     9     XEROXCORPD.00.0.     Sone Device     Local     ping       Pareta     9     XEROXCORPD.00.0.     Sone Device     Local     ping       Poote     XEROXCORPD.00.0.     Sone Device     Local     ping       Poote     XEROXCORPD.00.0.     Sone Device     Local     ping       Poote     XEROXCORPD.00.0.     Sone Device     Local     ping       Proble     Add     Unack     VEROXCORPD.00.0.     Sone Device     Local       Proble     Ack     Unack     VEROXCORPD.00.0.     Sone Device     Local                                                                                                    | Thistory Actions                                                                                                    |                                          | 000     | Device Setting | 5         | 1.5         | XER0XCORP0:00.0     | Some Device | Local | ping          |       |
| Mb. Nodes     Image: Tools     17     XERO/CORPO.000Some Device     Local     ping       Debrook Mage: Tools     Image: Tools     18     XERO/CORPO.000Some Device     Local     ping       Noticistors     Image: Tools     19     XERO/CORPO.000Some Device     Local     ping       Image: Tools     Image: Tools     10     XERO/CORPO.000Some Device     Local     ping       Image: Tools     Image: Tools     Image: Tools     Image: Tools     Image: Tools     Image: Tools       Image: Tools     Image: Tools     Image: Tools     Image: Tools     Image: Tools     Image: Tools       Image: Tools     Image: Tools     Image: Tools     Image: Tools     Image: Tools     Image: Tools       Image: Tools     Image: Tools     Image: Tools     Image: Tools     Image: Tools     Image: Tools       Image: Tools     Image: Tools     Image: Tools     Image: Tools     Image: Tools     Image: Tools       Image: Tools     Image: Tools     Image: Tools     Image: Tools     Image: Tools     Image: Tools       Image: Tools     Image: Tools     Image: Tools     Image: Tools     Image: Tools     Image: Tools                                                                                                    | 2 Log                                                                                                    | - P                                      |         | Show On Man    |           | 1.6         | CadmusComp:01:C9:65 | Some Device | Local | ping          |       |
| Heimoda       Notes       18       XEROXCORP0.000Some Device       Local       ping         Heimoda       Notes       19       XEROXCORP0.000Some Device       Local       ping         Poneta       Add       110       XEROXCORP0.000Some Device       Local       ping         Poneta       Image: Strings       111       XEROXCORP0.000Some Device       Local       ping         Poneta       Image: Strings       112       XEROXCORP0.000Some Device       Local       ping         Poneta       Image: Strings       112       XEROXCORP0.000Some Device       Local       ping         Poneta       Image: Strings       Image: Strings       Image: Strin                                                                                                    | Mib Nodes                                                                                                    | - F                                      |         |                |           | 1.7         | XER0XCORP0:00:0     | Some Device | Local | ping          |       |
| Incel     19     >ERC0/CORPC/000Some Device     Local     ping       Networks     -     Add     110     >ERC0/CORPC/000Some Device     Local     ping       Definitions     -     -     Add     110     >ERC0/CORPC/000Some Device     Local     ping       Definitions     -     -     -     -     -     -     -       Probes     -     -     -     -     -     -     -       Notes     -     -     -     -     -     -     -       Probes     -     -     -     -     -     -     -       Probes     -     -     -     -     -     -     -       Probes     -     -     -     -     -     -     -       Probes     -     -     -     -     -     -     -       Probes     -     -     -     -     -     -     -       Probes     -     -     -     -     -     -     -       Probes     -     -     -     -     -     -     -       Probes     -     -     -     -     -     -     -       Pr                                                                                                    | Network Maps                                                                                                    |                                          | 4       | Tools          | •         | 1.8         | XEROXCORPO:00:0     | Some Device | Local | ping          |       |
| Heimoda     Hoimoda     Hoimoda                                                                                                    |                                                                                                    | - F                                      |         | Notes          |           | 1.9         | XEROXCORPO:00:0     | Some Device | Local | ping          |       |
| Notifications     Parele     init SER0XCORP0.00.0.     Some Device     Local     ping       Parele     mode     SetTops     N2     XER0XCORP0.00.0.     Some Device     Local     ping       Robert     SetTops     N2     XER0XCORP0.00.0.     Some Device     Local     ping       SetTops     Disable     Reprobe     Ack     Unack     Visit Revision     Visit Revision                                                                                                    | Networks                                                                                                    | - F                                      |         |                |           | 1.10        | XER0XCORP0:00:0     | Some Device | Local | ping          |       |
| Protein     Image: Settings     112     XEROXCORPO:00:0     Some Device     Local     ping       Protein     Image: Settings     112     XEROXCORPO:00:0     Some Device     Local     ping       Protein     Image: Settings     112     XEROXCORPO:00:0     Some Device     Local     ping       Protein     Image: Settings     112     XEROXCORPO:00:0     Some Device     Local     ping       Protein     Image: Settings     Image: Settings     Image: Settings     Image: Settings     Image: Settings     Image: Settings       Services     Image: Settings     Image: Settings     Image: Settings     Image: Settings     Image: Settings       Image: Settings     Image: Settings     Image: Settings     Image: Settings     Image: Settings                                                                                                    | Notifications                                                                                                    | - F                                      | +       | Add            |           | 0.11        | XER0XCORP0:00:0     | Some Device | Local | ping          |       |
| Problem     Product       Product     Product       Product     Product                                                                                                    | Panalo                                                                                                    | - F                                      | 000     | Settings       |           | 112         | XER0XCORP0:00:0     | Some Device | Local | ping          |       |
| Probes     Image: Second second second | admin 19991                                                                                                    | `                                        | _       |                |           |             |                     |             |       |               |       |
| Todes       Services       Jode         Ack       Unack                                                                                                    | Debes                                                                                                    |                                          | -       | Remove         |           |             |                     |             |       |               |       |
| Services<br>Services<br>Toole<br>Toole                                                                                                    | Probes                                                                                                    |                                          | <b></b> | Dirable        |           |             |                     |             |       |               |       |
| Services Ack Unack                                                                                                    | Hoot                                                                                                    |                                          | ~       | Disable        |           |             |                     |             |       |               |       |
| Ack Unack                                                                                                    | 3 Services                                                                                                    |                                          |         | Reprobe        |           |             |                     |             |       |               |       |
|                                                                                                    | Tools                                                                                                    |                                          |         | A              |           |             |                     |             |       |               |       |
|                                                                                                    |                                                                                                    |                                          |         | ACK            |           |             |                     |             |       |               |       |
|                                                                                                    |                                                                                                    |                                          |         | Unack          |           |             |                     |             |       |               |       |
|                                                                                                    |                                                                                                    |                                          |         |                |           |             |                     |             |       |               |       |
|                                                                                                    |                                                                                                    |                                          |         |                |           |             |                     |             |       |               |       |
|                                                                                                    |                                                                                                    |                                          |         |                |           |             |                     |             |       |               |       |
|                                                                                                    |                                                                                                    |                                          |         |                |           |             |                     |             |       |               |       |
|                                                                                                    |                                                                                                    |                                          |         |                |           |             |                     |             |       |               |       |
|                                                                                                    |                                                                                                    |                                          |         |                |           |             |                     |             |       |               |       |
|                                                                                                    |                                                                                                    |                                          |         |                |           |             |                     |             |       |               |       |
|                                                                                                    |                                                                                                    |                                          |         |                |           |             |                     |             |       |               |       |
|                                                                                                    |                                                                                                    |                                          |         |                |           |             |                     |             |       |               |       |
|                                                                                                    |                                                                                                    |                                          |         |                |           |             |                     |             |       |               |       |
|                                                                                                    | INCOMENCE                                                                                                    |                                          |         |                |           |             |                     |             |       |               |       |
|                                                                                                    |                                                                                                    |                                          |         |                |           |             |                     |             |       |               |       |
|                                                                                                    | 12.00                                                                                                    |                                          |         |                |           |             |                     |             |       |               |       |
|                                                                                                    | PUTTING                                                                                                    |                                          |         |                |           |             |                     |             |       |               |       |
|                                                                                                    | and the state of the state of t |                                          |         |                |           |             |                     |             |       |               |       |
|                                                                                                    |                                                                                                    |                                          |         |                |           |             |                     |             |       |               |       |
|                                                                                                    |                                                                                                    | o a se a se a se a se a se a se a se a s |         |                |           |             |                     |             |       |               |       |
|                                                                                                    | INTERNA INCOMENT                                                                                                    |                                          |         |                |           |             |                     |             |       |               |       |
|                                                                                                    | PROFESSION AND ADDRESS ADDRESS |                                          |         |                |           |             |                     |             |       |               |       |
|                                                                                                    | · · · · · · · · · · · · · · · · · · ·                                                                                                    |                                          |         |                |           |             |                     |             |       |               |       |
|                                                                                                    |                                                                                                    |                                          |         |                |           |             |                     |             |       |               |       |
|                                                                                                    | and a state of the state of the |                                          |         |                |           |             |                     |             |       |               |       |
|                                                                                                    | and and and and and and and and and and                                                                                                    |                                          |         |                |           |             |                     |             |       |               |       |

Gambar 3.16 Mengaktifkan notifikasi pada perangkat

Pada tampilan New Service, pilih tab Notification, kemudian tandai pada pilihan Use Notification dan tanda pada notifikasi Telegram, seperti pada gambar 3.17.

| 0              | New Service       | - | □ ×    |
|----------------|-------------------|---|--------|
| General Not    | fications History |   | Ok     |
| 🔽 Use Notific  | cations           |   | Cancel |
|                | 000               |   | Apply  |
|                | Name 🛆            |   |        |
|                | beep              |   | Notes  |
|                | flash             |   | Copu   |
|                | log to events     |   |        |
|                | log to syslog     |   | Remove |
|                | рорир             |   |        |
| Notifications: | ✓ telegram        |   |        |
|                |                   |   |        |
|                |                   |   |        |
|                |                   |   |        |
|                |                   |   |        |
|                |                   |   |        |
|                |                   |   |        |

Gambar 3.17 Service notifikasi Telegram